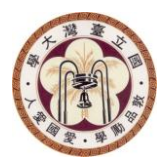

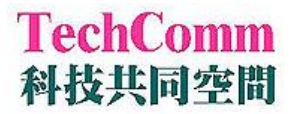

# CFX 即時定量 PCR 操作守則

本機型不需暖機

開機順序:先開機器再開電腦軟體

關機順序:先關軟體電腦再關機器

請點選電腦桌面上 CFX Manager 進入操作上機

## Step 1. 程式開啓

| Startup Wizard                                                                                                    |                                       |
|----------------------------------------------------------------------------------------------------|---------------------------------------|
| <ul> <li>Create a new Experiment CFX96</li> <li>Repeat an Experiment</li> <li>Open a Data File</li> <li>Open a Gene Study</li> <li>Open User Preferences</li> </ul> | 進入程式後,在此不需更動任何選<br>項,直接選擇 <u>QK</u> 。 |
| Description<br>Set up the protocol and plate to begin an experiment.                                                                                                |                                       |

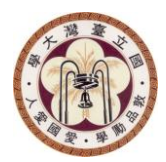

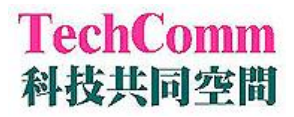

#### Step 2. 編輯 Protocol

| Experiment Setup                                   | ×                                 |
|----------------------------------------------------|-----------------------------------|
| Options                                            |                                   |
| Protocol III Plate III Start Run                   |                                   |
| Create New<br>Select Existing<br>Selected Protocol | Express Load<br>CFX_2stepAmp.prcl |
| CFX_2stepAmp.prcl                                  | Edit Selected                     |
| Est. Run Time: 01:09:00 (96 Wells-All Channels)    | Sample Volume: 25ul               |

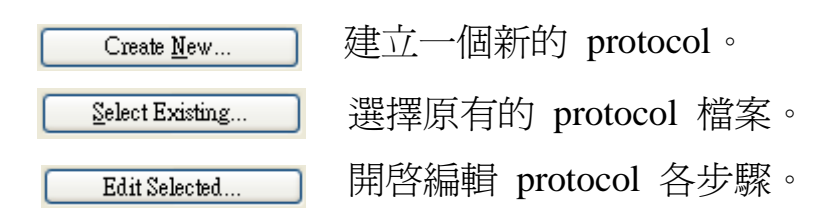

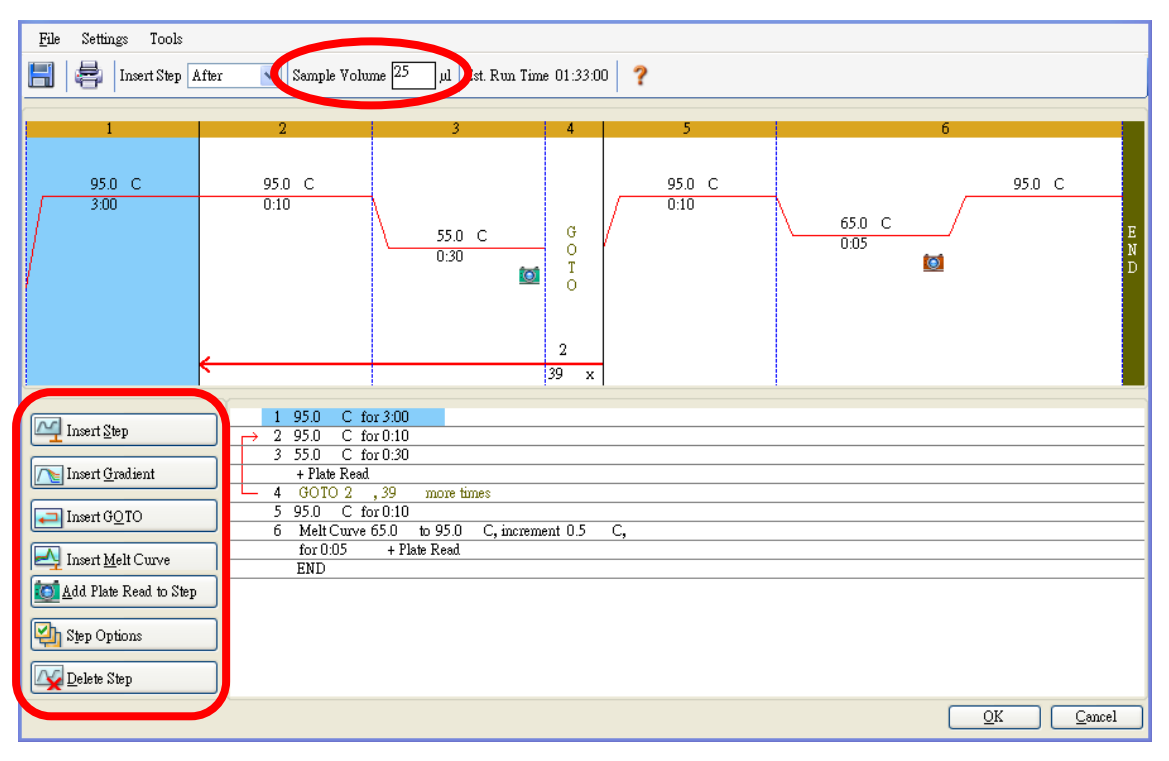

出現 Protocol Editor 視窗,首要確定每個 well 內的總體積,並且進 行更改;之後可直接在溫度或時間的位置直接進行修改,以 Insert Step 或 Delete Step 增減步驟,以 Add Plate Read to Step 選取收螢 光的時間;若在 Protocol 中要增加溫度梯度的設定,則點選 Insert Gradient 後,編寫指定的溫度;最後,點選 OK 後儲存 Protocol 檔 案。

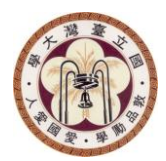

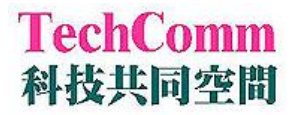

# Step 3. 編輯 Plate 格式

| Options                                                                                                |                 |                                                                        |
|----------------------------------------------------------------------------------------------------|-----------------|------------------------------------------------------------------------|
| Protocol III Plate III Start Run                                                                       |                 |                                                                        |
| Create <u>New</u><br><u>Select Existing</u><br>Selected Plate<br>QuickPlate_96 wells_All Channels pltd |                 | Express Load<br>QuickPlate_96 wells_All Channels pltd<br>Edit Selected |
| Create <u>N</u> ew                                                                                     | 建立一個新的 plate。   |                                                                        |
| Select Existing                                                                                        | 選擇原有的 plate 檔案。 |                                                                        |
|                                                                                                    |                 |                                                                        |
| <u>F</u> ile Settings Tools                                                                            |                 |                                                                        |

|    | a Zoo        | m 100%   | ~ | 🔯 Scan | Mode All | Channels | * | <b>W</b> | ell Groups . | . ? |    |    |          | ( <u>e</u>   | Plate Loading               | Guide         |
|----|--------------|----------|---|--------|----------|----------|---|----------|--------------|-----|----|----|----------|--------------|-----------------------------|---------------|
|    | 1            | 2        | 3 | 4      | 5        | б        | 7 | 8        | 9            | 10  | 11 | 12 |          | S-1+ 17      |                             |               |
| A  |              | _        | - |        | _        | -        |   |          | -            |     |    |    |          | Select Fluo. | iopnoies                    |               |
| Р  |              |          |   |        |          |          |   |          |              |     |    |    | Sample T | уре          | TT 1                        | ~             |
| Ľ  |              |          |   |        |          |          |   |          |              |     |    |    | Load     |              | Unknown<br>Standard<br>NTC  |               |
| С  |              |          |   |        |          |          |   |          |              |     |    | ļ  | SYB1     | R            | Positive Con<br>Negative Co | trol<br>ntrol |
| D  |              |          |   |        |          |          |   |          |              |     |    |    |          |              | NRT                         |               |
| Е  |              |          |   |        |          |          |   |          |              |     |    |    |          |              | <none></none>               | ~             |
| F  |              |          |   |        |          |          |   |          |              |     |    |    | Load     | 1            | Replicate #                 |               |
| G  |              |          |   |        |          |          |   |          |              |     |    |    |          | 1            |                             | ÷             |
| Ļ  |              |          |   |        |          |          |   |          |              |     |    |    |          | Replicat     | e Series                    |               |
| H  |              |          |   |        |          |          |   |          |              |     |    |    |          | Experimen    | t Settings                  |               |
|    |              |          |   |        |          |          |   |          |              |     |    |    | 23       | Clear Re     | plicate #                   |               |
|    |              |          |   |        |          |          |   |          |              |     |    |    | <b>1</b> | Clear        | Wells                       |               |
|    |              |          |   |        |          |          |   |          |              |     |    |    |          |              |                             |               |
|    |              |          |   |        |          |          |   |          |              |     |    |    |          |              |                             |               |
|    |              |          |   |        |          |          |   |          |              |     |    |    |          |              |                             |               |
|    |              |          |   |        |          |          |   |          |              |     |    |    |          |              |                             |               |
|    |              |          |   |        |          |          |   |          |              |     |    |    |          |              |                             |               |
| Pl | ate Type : B | IR Clear | _ |        |          |          |   |          |              |     |    |    |          | <u>O</u> K   | <u>C</u> anc                | el            |

出現 Plate Editor 視窗,首要先選定此次實驗所需的收光模組,All Chanels 或是 SYBR/FAM only;之後可直接選取此次實驗所需讀取 的位置,並於 Sample Type 功能表內選取其代表的實驗設計內容, 若有選點選 Standard,必須鍵入濃度及連續稀釋的方式;最後,點選 OK 後儲存 Plate 檔案。

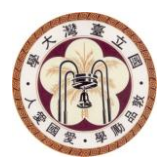

Technology Commons College of Life Science National Taiwan University

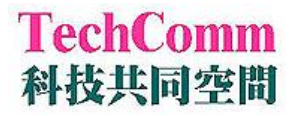

## Step 4. 實驗開始

| Options  Protocol III Plate III Stat Run  Protocol I CFX_2stepAmp.prcl  Plate vonck Plate_384 weils_SYBR Dnly.pltd Note: Scan Mode: SYBR/FAM org Stat Run on Selected Block(s)  V [CC008145 ''384x'' Idle 25  Select All Blocks  Flash Block Indicator  Den Lid Close Lid  Stat Run  CX Prev Next>>                                                                                                    | xperiment Setup                |                      |            |               |                 |  |  |  |  |
|----------------------------------------------------------------------------------------------------|--------------------------------|----------------------|------------|---------------|-----------------|--|--|--|--|
| Image: Protocol III Plate III Start Run         Protocol III CFX_2stepAmp.prcl         Plate araCK Plate_384 wells_SYBR Only.pld         Notes:         Scan Mode: SYBR/FAM only.         Start Run on Selected Block(s)         IIII District IIIIIIIIIIIIIIIIIIIIIIIIIIIIIIIIIIII                                                                                                    | Options                        |                      |            |               |                 |  |  |  |  |
| Run Information   Protocol: CFX_2stepAmp.prcl   Plate: watck Plate_384 wells_SYBB Dnly.pltd   Notes: Image: SyBR/FAM City   Scan Mode: SYBR/FAM City   Statt Run on Selected Block(s) Image: Statt Second Second Seco | 📶 Protocol 💷 Plate 🕩 S         | itart Run            |            |               |                 |  |  |  |  |
| Protocol : CFX_2stepAmp.prcl<br>Plate watek Plate_384 wells_SYBR Only.pltd<br>Notes :<br>Scan Mode : SYBR/FAM ony<br>Start Run on Selected Block(s)<br>Block Name △ Type Run Status Sample Volume Protocol ID<br>CC008145 ''384X'' Idle 25<br>Select All Blocks<br>Flash Block Indicator ① Dpen Lid ② Close Lid<br>Start Run<br>(< Prev Next >>                                                                                                    | Run Information                |                      |            |               |                 |  |  |  |  |
| Plate work Plate_384 wells_SYBR Unly.pltd Notes: Scan Mode: SYBR/TAM on/y Start Run on Selected Block(s)       Block Name ▲ Type Run Status Sample Volume Protocol ID      CO008145 "384X" Idle 25      Select All Blocks      Flash Block Indicator                                                                                                    | Protocol : CFX_2stepAmp.pr     |                      |            |               |                 |  |  |  |  |
| Notes:       Scan Mode:       SYBH/FAMI ong-         Stat Run on Selected Block(s)       Image: Stat Run on Selected Block(s)         Image: CO008145       "384x"       Idle       25         Image: Co008145       "384x"       Idle       25         Image: Select All Blocks       Image: Close Lid       Image: Stat Run         Image: Flash Block Indicator       Image: Close Lid       Image: Stat Run                                                                                                    | Plate : guick Plate_384        | wells_SYBR Unly.pltd |            |               |                 |  |  |  |  |
| Scan Mode : SYBR/FAM one<br>Start Run on Selected Block(s)          Block Name       Type       Run Status       Sample Volume       Protocol ID         CC008145       ''384X''       Idle       25             Select All Blocks             Flash Block Indicator       Image: Close Lid             Start Run                                                                                                    | Notes :                        |                      |            |               |                 |  |  |  |  |
| Scan Mode : SYBR/FAM one<br>Start Run on Selected Block(s)<br>Block Name  Type Run Status Sample Volume Protocol ID<br>CC008145 ''384X'' Idle 25<br>''384X'' Idle 25<br>Select All Blocks<br>Select All Blocks<br>Flash Block Indicator Open Lid Close Lid<br>Start Run<br><td></td> <td></td> <td></td> <td></td> <td></td>                                                                                                    |                                |                      |            |               |                 |  |  |  |  |
| Start Run on Selected Block(s)          Block Name       Type       Run Status       Sample Volume       Protocol ID         CC008145       ''384X''       Idle       25         Select All Blocks         Flash Block Indicator       Image: Close Lid         Start Run          Start Run                                                                                                    | Scan Mode : SYBR/FAM only      |                      |            |               |                 |  |  |  |  |
| Block Name △ Type Run Status Sample Volume Protocol ID<br>CC008145 "384X" Idle 25<br>Select All Blocks<br>Flash Block Indicator @ Open Lid Close Lid<br>Start Run<br><< Prev Next>>                                                                                                    | Start Run on Selected Block(s) |                      |            |               |                 |  |  |  |  |
| ✓ CC008145 "384X" Idle 25          ✓ Select All Blocks         ✓ Flash Block Indicator         ✓ Open Lid         ✓ Close Lid                                                                                                    | Block Name                     | Туре                 | Run Status | Sample Volume | Protocol ID     |  |  |  |  |
| Select All Blocks  Flash Block Indicator  Start Run  (< Prev Next >>                                                                                                    | CC008145                       | ''384×''             | Idle       | 25            |                 |  |  |  |  |
| ✓ Select All Blocks Flash Block Indicator ✓ Open Lid ✓ Close Lid Start Run < </td <td></td> <td></td> <td></td> <td></td> <td></td>                                                                                                    |                                |                      |            |               |                 |  |  |  |  |
| Select All Blocks  Flash Block Indicator  Topen Lid  Close Lid  Start Run  >                                                                                                    |                                |                      |            |               |                 |  |  |  |  |
| Select All Blocks  Flash Block Indicator  The start Run  Close Lid  Start Run  (< Prev Next >>                                                                                                    |                                |                      |            |               |                 |  |  |  |  |
| Select All Blocks  Flash Block Indicator  Start Run                                                                                                    |                                |                      |            |               |                 |  |  |  |  |
| Select All Blocks  Flash Block Indicator  Start Run  (< Prev Next >>                                                                                                    |                                |                      |            |               |                 |  |  |  |  |
| Select All Blocks  Flash Block Indicator  Start Run  (< Prev Next >>                                                                                                    |                                |                      |            |               |                 |  |  |  |  |
| Flash Block Indicator     Open Lid     Close Lid     Start Run                                                                                                    | Select All Blocks              |                      |            |               |                 |  |  |  |  |
| Start Run                                                                                                    | G Flash Block Indicator        |                      |            |               |                 |  |  |  |  |
| Start Run                                                                                                    |                                |                      |            |               |                 |  |  |  |  |
| < Prev Next>>                                                                                                    |                                |                      |            |               | Start Burn      |  |  |  |  |
| << Prev Next >>                                                                                                    |                                |                      |            |               |                 |  |  |  |  |
|                                                                                                    |                                |                      |            |               | K< Prev Next >> |  |  |  |  |

可於 Note 欄位填寫對此次實驗的簡單紀錄,並且重複確認 Protocol、Plate 及 Sample Volume,最後直接點選 Start Run,儲存 Data 檔案即可。